## **ELEIÇÕES BASES**

## Como votar - passo a passo

| Eleições                                             |  |
|------------------------------------------------------|--|
| Módulo de acesso Sistema de Eleições - Efetuar login |  |
| Insira seu CPF                                       |  |
| Senha                                                |  |
| Insira sua senha                                     |  |
| Voltar Recuperar Senha Entrar                        |  |
|                                                      |  |

Acesse o site da BASES, através do endereço <u>www.bases.org.br.</u> Clique no banner central do site 'ELEIÇÕES BASES – para votar clique aqui'. Ou acesse diretamente o site de votação no endereço <u>eleicaobases.azurewebsites.</u> <u>net.</u>

Em 'Votação', clique em 'Clique aqui para votar'. Você será direcionado para a página de votação (imagem acima). Digite seu 'CPF' sem pontos nem traço, e a 'Senha' informada na carta enviada pela BASES e clique em 'Entrar';

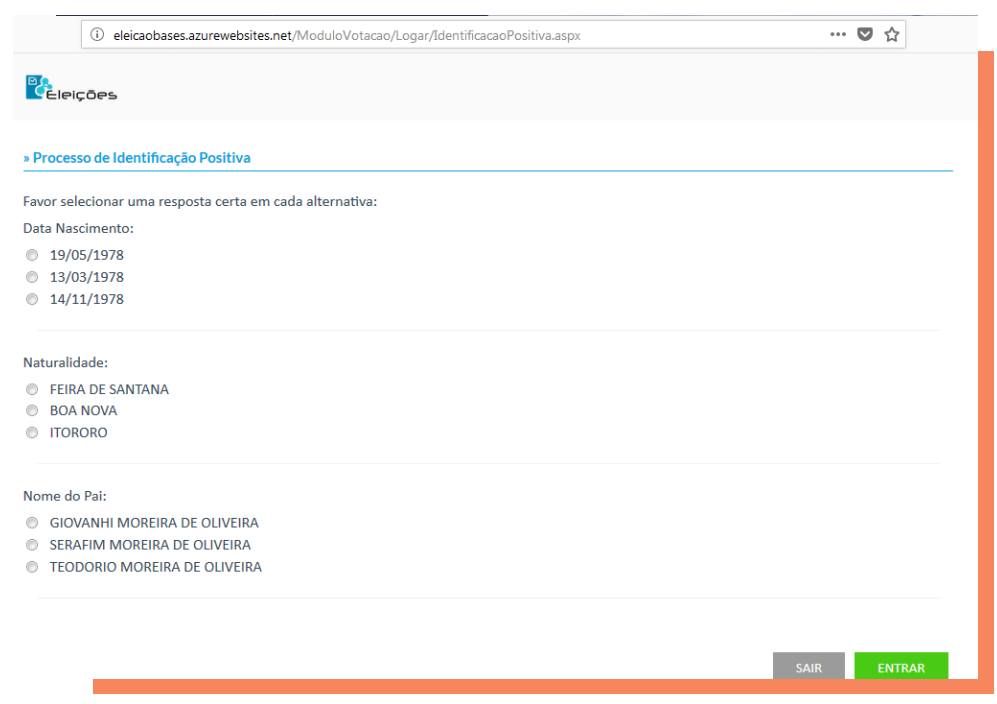

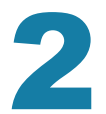

No bloco 'Processo de Identificação Positiva' serão exibidas algumas questões para a confirmação dos seus dados. Selecione a resposta correta para cada alternativa e clique em 'Entrar';

## **6 e 7** março 2 0 1 8

- Se você não recebeu a carta com a senha para votação ou perdeu a sua senha, mas tem e-mail cadastrado na BASES, digite seu CPF e clique em "Recuperar Senha". O sistema de votação encaminhará automaticamente a senha para o e-mail cadastrado no sistema da BASES.
- Se você perdeu ou não tem a senha de votação e NÃO TEM E-MAIL cadastrado na BASES, deverá entrar em contato com a Comissão Eleitoral, nos dias de votação, para adquirir uma nova senha. Os contatos são: - comissao@bases.org.br - Telefone (71) 3319-6318 ou (71)3319-6325.

| i 🔏 eleicaobases.azurewebsites.net/Mod      | luloVotacao/Logar/AlterarSenhaPrimeiroAcesso.aspx |                            | … ☑ ☆         |
|---------------------------------------------|---------------------------------------------------|----------------------------|---------------|
| Eleições                                    |                                                   |                            |               |
| » Criar nova Senha                          |                                                   |                            |               |
| A senha deve conter o mínimo de 6 caractere | s e no máximo 30 caracteres e, pelo menos, du     | uas letras e dois números. |               |
| Nova Senha:                                 | Confirmar Nova Senha:                             |                            |               |
|                                             |                                                   |                            |               |
|                                             |                                                   |                            |               |
|                                             |                                                   |                            | ALTERAR SENHA |
|                                             |                                                   |                            |               |
|                                             |                                                   |                            |               |
|                                             |                                                   |                            |               |
| ډ                                           | Atena Tecnologia e Administração de Previdêr      | ncia                       |               |
|                                             |                                                   |                            |               |
|                                             |                                                   |                            |               |
|                                             |                                                   |                            |               |

Nessa tela você deve criar uma senha nova, que deve conter, no mínimo, 6 caracteres e, no máximo, 30 caracteres. A nova senha deve conter, pelo menos, duas letras e dois números.

O sistema irá solicitar troca de senha. Depois de criar e confirmar a nova senha, clique em "ALTERAR SENHA".

| i eleicaobases.azur                                                             | rewebsites.net/ModuloVotacao/Votacao/Votar.aspx | … ◙ ☆ |  |  |  |  |
|---------------------------------------------------------------------------------|-------------------------------------------------|-------|--|--|--|--|
| -<br>Eleições                                                                   |                                                 |       |  |  |  |  |
| Conselhos Deliberativo e Fiscal e Diretoria de Seguridade Confirmação           |                                                 |       |  |  |  |  |
| Escolha a chapa para: Conselhos Deliberativo e Fiscal e Diretoria de Seguridade |                                                 |       |  |  |  |  |
| Foto                                                                            | Candidatos                                      | Voto  |  |  |  |  |
| CHAPA 1                                                                         | CHAPA 1                                         | VOTAR |  |  |  |  |
| CHAPA 2                                                                         | CHAPA 2                                         | VOTAR |  |  |  |  |
| СНАРА 4                                                                         | CHAPA 4                                         | VOTAR |  |  |  |  |

Caso não deseje escolher nenhuma das chapas concorrentes, você poderá selecionar a opção Branco ou Nulo.

4

Escolha uma chapa com os respectivos candidatos e clique em 'Votar' ao lado da chapa escolhida. Você poderá escolher somente uma chapa.

| (i) eleicaobases.azurewebsites.net/ModuloVotacao/Votacao/Confirma     | rVoto.aspx  | ♥ ☆       |  |  |  |  |
|-----------------------------------------------------------------------|-------------|-----------|--|--|--|--|
| Conselhos Deliberativo e Fiscal e Diretoria de Seguridade Confirmação |             |           |  |  |  |  |
| » Confirmação de Voto                                                 |             |           |  |  |  |  |
| Cargo                                                                 | Candidatos  | Foto      |  |  |  |  |
| Conselhos Deliberativo e Fiscal e Diretoria<br>de Seguridade          | SEU<br>VOTO | SEU VOTO  |  |  |  |  |
| CANCELAR                                                              | IGIR        | CONFIRMAR |  |  |  |  |
| 🚴 Atena Tecnologia e Administração de Previdência                     |             |           |  |  |  |  |

Caso alguma opção de voto não esteja correta clique em 'Corrigir' para reiniciar a votação. O sistema retorna para a primeira tela de votação, sendo necessário repetir o processo.

Na tela de Confirmação do Voto, verifique se a chapa está correta e clique em 'CONFIRMAR' para concluir a votação, caso a opção de voto esteja correta.

| i eleicaobases.azurewebsites.net/ModuloVota                                                 | cao/Votacao/ConfirmarVoto.aspx | ♥ ☆ |
|---------------------------------------------------------------------------------------------|--------------------------------|-----|
| <b>E</b> leições                                                                            |                                |     |
| <ul> <li>Conselhos Deliberativo e Fiscal e Diretoria de Seg</li> <li>Confirmação</li> </ul> |                                |     |
|                                                                                             |                                |     |
|                                                                                             | Votação realizada com sucesso. |     |
|                                                                                             | ОК                             |     |
|                                                                                             |                                |     |
|                                                                                             |                                |     |
|                                                                                             |                                |     |
|                                                                                             |                                |     |
|                                                                                             |                                |     |
|                                                                                             |                                |     |

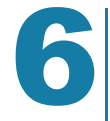

Pronto! Aparecerá uma janela informando 'Votação realizada com sucesso'. Agora é aguardar o resultado das eleições, que será divulgado no dia 8 de março.